# 統計基礎 第4回 (2017.10.30)

テーマ: 度数分布表、度数分布図、基本統計量

## 1 はじめに

### 前回の復習

- ・ Excelの基本操作(その2)
  - ▶ 相対参照:参照先セルが自動変更。
  - ▶ 絶対参照:参照先セルは固定。参照セルを選びF4キーを押す。例: \$D\$3
    - ◆ ※F4 キーを押すと、D3→\$D\$3→D\$3→D\$3→D3→と変化する
      D\$3 は行を 3 に固定、\$D3 は列を D に固定という意味

### 2 Excelの基本操作(その3)

- ① 印刷範囲の設定
  - ▶ (印刷範囲を選択) → 「ページレイアウト」→「印刷範囲」
    →「印刷範囲の設定」
- ② 印刷範囲を1ページに入れる
  - 「ページレイアウト」→ 印刷の向き → (設定)
    → 横:1ページ、縦:1ページ
  - ▶ (別法1)
    - ◆ 「ページレイアウト」→「拡大縮小印刷」の右下の矢印
      → (印刷の向きを設定)
      →「次のページ数に合わせて印刷」を横1×縦1 →0K
  - ▶ (別法2)

◆ 「ファイル」→「印刷」→「シートを1ページに印刷」

- ③ まとめて消去する
  - ◆ (消去範囲を選択)→「ホーム」→「編集」→「クリア」

### 3 度数分布表、度数分布図、基本統計量

問題提起 個々のデータを眺めていても全体の様子はわかりにくい。全体の様子を把握したり、他人にうまく伝えたりするには、どうすればよいですか?

- (1) 度数分布表 データの分布を把握するための「表」
- 階級
  分類されるグループ
  - ▶ 階級値 階級の真ん中の値
- ・ 度数 階級に属するデータの個数
- 相対度数 「度数÷全度数」(その階級の度数の全体に占める割合)
- (2) 度数分布図 データの分布を把握するための「図」
- (3) 基本統計量 データの分布を把握するための「代表値」
- 最小値
- 最大值
- 平均值
  - ▶ データの値を合計し、データの個数で割って得た値。
  - ▶ (例)日本の世帯当たりの所得の平均値は540万円
- 中央値 (メディアン、中位数)
  - ▶ データを小さい順にならべ、丁度真ん中に位置するデータの値。

(注) データの個数が偶数である場合は、真ん中に近い2つのデータの平均値。

- ▶ (例)日本の世帯当たりの所得の中央値は430万円。
- 最頻値(モード)
  - ▶ ①最も出現回数の多いデータ値
  - ▶ ②最も度数の大きい階級
  - (注) ①を指す場合と、②を指す場合あり。
  - ▶ (例)日本の世帯当たりの所得の最頻値は200~300万円

例題 50人の成績(得点)の分布は以下のとおりです。(1)度数分布表の作成、(2)度数分 布図の作成、(3)基本統計量(最小値(最低点)、最大値(最高点)、平均値、中央値、最頻値)の算出、(4)分布の様子の説明、を行って下さい。

データ 50人の成績(得点)

5,9,15,15,17,24,25,25,27,29,29,29,32,32,34,34,35,36,36,38,38,39,39,39,39,43,44,44,44,45,45,47,47,47,52,54,54,56,58,59,59,67,73,75,79,82,84,84,89,99

(解答例)

(1) 度数分布表(50人の成績の度数分布表)

| 階級(点)        | 度数(人) | 相対度数 |
|--------------|-------|------|
| 0~10         | 2     | 0.04 |
| 11~20        | 3     | 0.06 |
| 21~30        | 7     | 0.14 |
| 31~40        | 13    | 0.26 |
| $41 \sim 50$ | 9     | 0.18 |
| $51 \sim 60$ | 7     | 0.14 |
| 61~70        | 1     | 0.02 |
| 71~80        | 3     | 0.06 |
| 81~90        | 4     | 0.08 |
| 91~100       | 1     | 0.02 |
| 合計           | 50    | 1    |

(注)相対度数は、「各階級の度数÷度数の合計」で算出します。

(別解答例)

| 階級(点)  | 度数(人) | 相対度数 |
|--------|-------|------|
| 0~20   | 5     | 0.10 |
| 21~40  | 20    | 0.40 |
| 41~60  | 16    | 0.32 |
| 61~80  | 4     | 0.08 |
| 81~100 | 5     | 0.10 |
| 合計     | 50    | 1    |

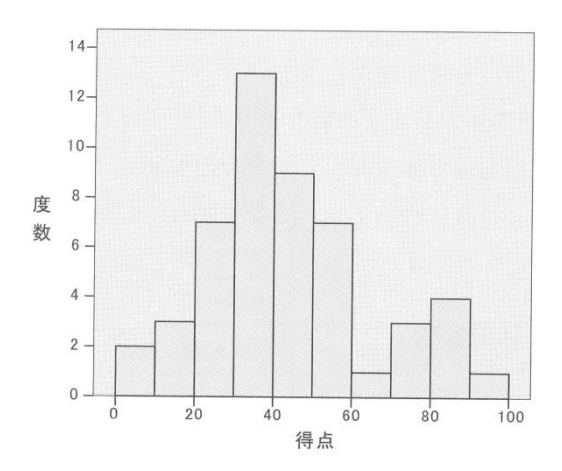

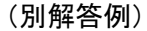

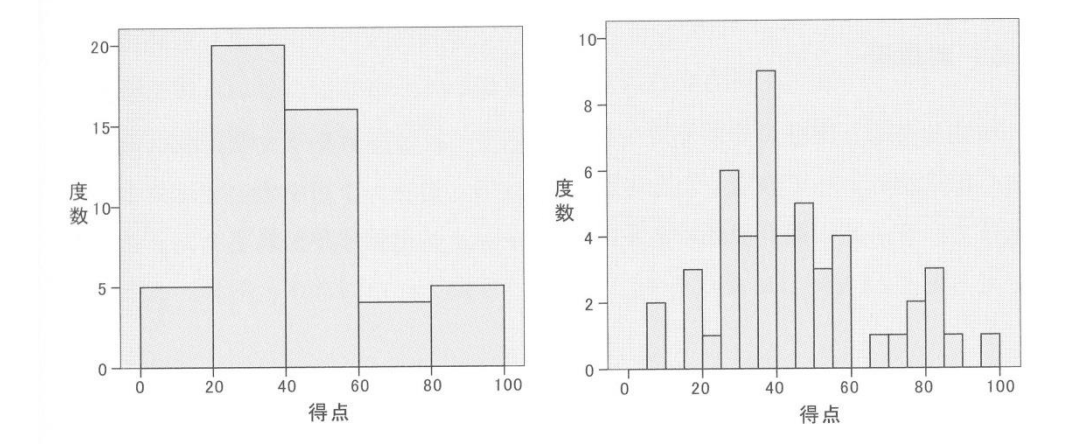

(3) 基本統計量

- 最小值(最低点) =5 点
- 最大值(最高点) =99 点
- 平均值=45 点
- ・ 中央値=41 点(25番と26番の平均)
- 最頻值=39 点
- ・ 最も度数が大きい階級: 31 点~40 点
  (注)階級幅が 20 点の場合は「21 点~40 点」、階級幅が 5 点の場合は「36 点~40 点」
- (4) 分布の様子の説明
  - ・ 得点分布は、得点の高い一部の人達(80点を中心とした山)と、 それ以外の多くの人達(35点を中心とした山)とに2極分化している。

演習2 次のデータはある店の毎日の売上高(単位:万円)の60日分です。

(1) 度数分布表を作成して下さい。

| 22 | 26 | 28 | 32 | 32 | 34 | 35 | 36 | 37 | 38 |
|----|----|----|----|----|----|----|----|----|----|
| 39 | 41 | 41 | 41 | 42 | 42 | 42 | 42 | 44 | 45 |
| 45 | 46 | 46 | 46 | 47 | 48 | 48 | 48 | 49 | 50 |
| 51 | 51 | 51 | 52 | 52 | 53 | 53 | 53 | 54 | 54 |
| 54 | 56 | 57 | 59 | 59 | 59 | 60 | 60 | 60 | 62 |
| 62 | 63 | 66 | 66 | 67 | 68 | 68 | 70 | 73 | 82 |
|    |    |    |    |    |    |    |    |    |    |

|                   |       | 度数分布表  |             |    |      |
|-------------------|-------|--------|-------------|----|------|
|                   |       |        |             |    |      |
| 階級(万円)<br>(以上 未満) | 検索条件1 | 検索条件 2 | 階級値<br>(五円) | 度数 | 相対度数 |
| 20~30             |       |        | 25          |    |      |
| 30~40             |       |        | 35          |    |      |
| 40~50             |       |        | 45          |    |      |
| 50~60             |       |        | 55          |    |      |
| 60~70             |       |        | 65          |    |      |
| 70~80             |       |        | 75          |    |      |
| 80~90             |       |        | 85          |    |      |
| 合計                |       |        |             |    |      |
|                   |       |        |             |    |      |

- ① 各階級の度数を countifs 関数 (EXCEL 関数) で求める。
  - ※ countifs 関数とは、「複数の条件にあてはまるデータ」の個数を求める関数
    =countifs(対象,検索条件1のセル番号,対象,検索条件2のセル番号)
    と書く
  - ▶ まず、B列、C列に次のように入力

| В      | С      |
|--------|--------|
|        |        |
|        |        |
|        |        |
| 検索条件 1 | 検索条件 2 |
| >=20   | <30    |
| >=30   | <40    |
| >=40   | <50    |
| >=50   | <60    |
| >=60   | <70    |
| >=70   | <80    |
| >=80   | <90    |
|        |        |

E5 に =countifs(\$H\$5:\$Q\$10, B5, \$H\$5:\$Q\$10, C5)
 と入力します。H5:Q10 を選択して F4 を押すと\$が入ります。
 E5 を E11 までオートフィル。

※ EXCEL 関数は、小文字で書いても大文字で書いてもよいです。

- ② 度数の合計を求めます。
  - ► E12 1 =sum(E5:E11)
- ③ 相対度数を求めます。各階級の度数の全度数に占める割合です。
  - ► F5 1 =E5/\$E\$12
- ④ 相対度数を、小数第3位で四捨五入し、小数第2位まで求めます。

▶ 「ホーム」→「数値」→ た使って、目標とする桁数にします。

- ▶ (他の方法)
  - ◆ (対象のデータを選択) →「ホーム」
    →「フォント」の右下の小さな矢印部分
    →「表示形式タブ」→「数値」→「小数点以下の桁数」=2

(2) 度数分布図を作成して下さい。

- ① グラフを大まかに描く
  - ▶ 【グラフ種別の選択】

◆ 挿入 → 縦棒 →2D縦棒(一番左のアイコン)

▶ 【縦軸データの選択】

- ◆ データの選択
  → (データソースの選択) → 「凡例項目」の追加
  →系列名の右のアイコン →度数(日)のセルを選択 →Enter
  →系列値の右のアイコン →データ(3,8,・・・1)のセルを選択 →Enter
  →OK
- ▶ 【横軸データの選択】
  - ◆ (データソースの選択) → 「横(項目)軸ラベル」の編集
    →階級(万円)のデータ(20 ~30, 30~40, ・・・80~90) のセルを選択
    →Enter →OK
- ② レイアウトを調整する
  - > 「グラフツール」→「デザイン」→「グラフのレイアウト」の▼
    →「レイアウト8」を選ぶ

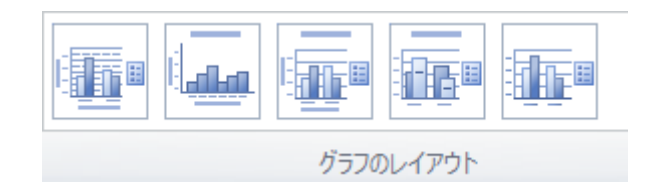

- ▶ (参考)手動で「縦棒の間隔をゼロに変更」する方法
  - ◆ (縦棒を右クリック)→「データ系列の書式設定」
    →「系列のオプション」タブ→「要素の間隔」を 0%
- 表題を変える
  - ▶ (表題をダブルクリック)→表題を「売上高の度数分布図」に変える

- ④ 縦軸のラベルを「度数(日)」に変える
  - ▶ (参考) 横軸のラベルが表示されていない場合
    - ◆ (グラフのエリアをクリック) → 「グラフツール」の「レイアウト」タブ
      → 「軸ラベル」→「主縦軸ラベル」→(好きなレイアウトを選択)
      → 「度数(日)」と入力
- ⑤ 横軸のラベルを「売上高(万円)」に変える
  - ▶ (参考)縦軸のレベルが表示されていない場合
    - ◆ (グラフのエリアをクリック) → 「グラフツール」の「レイアウト」タブ
      → 「主横軸ラベル」→ 「軸ラベルの下に配置」→ 「売上高(万円)」と入力
- ⑥ グラフの位置を調整
  - ▶ カーソルをグラフの上に持っていくと「カギ十字」→ ドラッグして移動

### 印刷・提出する際の注意

- 1) 1 枚に印刷して提出して下さい。
  (ヒント)ページレイアウト →印刷の向き → (設定)
  →横:1ページ、縦:1ページ
- 2) ヘッダー部分に「学籍番号と名前」を入れてください (ヒント)挿入 →ヘッダーとフッター

## (3) 以下の基本統計量を求めて下さい。

- ① 最小值= =min(範囲)
- ② 最大值= =max(範囲)
- ③ 平均値= = average(範囲) 又は、式を書く
- ④ 中央値= = median(範囲) 又は、ソートして真ん中をチェック
- ⑤ 最頻值= =mode(範囲)
  - (注) mode 関数は、同じ回数出現する数値が複数ある場合、 「先に見つかったほうの数値だけを返す」ことに注意。
- ⑥ 最も度数が大きい階級=\_\_\_\_以上\_\_\_未満
  - (注) 度数分布表から求める